# **Configurazione di BFD in Secure Firewall Threat Defense con Flex-Config**

### Sommario

Introduzione Prerequisiti Requisiti Componenti usati Premesse Configurazione Verifica Risoluzione dei problemi

# Introduzione

Questo documento descrive come configurare il protocollo BFD in Secure Firewall Management Center con versione 7.2 e precedenti con Flex-Config.

# Prerequisiti

Border Gateway Protocol (BGP) configurato in Cisco Secure Firewall Threat Defense (FTD) con Cisco Secure Firewall Management Center (FMC).

### Requisiti

Cisco raccomanda la conoscenza dei seguenti argomenti:

-protocollo BGP -Concetti di BFD

### Componenti usati

-Cisco Secure Firewall Management Center con versione 7.2 o precedenti.

Le informazioni discusse in questo documento fanno riferimento a dispositivi usati in uno specifico ambiente di emulazione. Su tutti i dispositivi menzionati nel documento la configurazione è stata ripristinata ai valori predefiniti. Se la rete è operativa, valutare attentamente eventuali conseguenze derivanti dall'uso dei comandi.

## Premesse

BFD (Bidirectional Forwarding Detection) è un protocollo di rilevamento progettato per fornire tempi di rilevamento rapido degli errori dei percorsi di inoltro per tutti i tipi di supporti, incapsulamenti, topologie e protocolli di routing.

# Configurazione

Le configurazioni BFD in FMC che eseguono le versioni 7.2 e precedenti devono essere configurate con oggetti e criteri di configurazione flessibile.

Passaggio 1.

Creare il modello BFD tramite l'oggetto Flexconfig.

Il modello BFD specifica un insieme di valori di intervallo BFD. I valori di intervallo BFD configurati nel modello BFD non sono specifici di una singola interfaccia. È inoltre possibile configurare l'autenticazione per le sessioni single-hop e multi-hop.

Per creare l'oggetto Flex-Config, selezionare Objects Tab nella parte superiore, fare clic sul pulsante FlexConfig nella colonna sinistra, quindi fare clic sull'opzione FlexConfig Object, quindi fare clic su Add FlexConfig Object.

| cisco                                   | Firepower Managen<br>Objects / Object Management | nent Center Overview Analysis Policies Devices Objects AMP Intelligence                                                                                         |         |
|-----------------------------------------|--------------------------------------------------|----------------------------------------------------------------------------------------------------|---------|
| > AAA :<br>> Acces<br>> Addre<br>Applie | Server<br>is List<br>iss Pools<br>iation Filters | FlexConfig Object<br>FlexConfig Object include device configuration commands, variables, and scripting language instructions. It is used in FlexConfig polices. | 4 🔼     |
| AS Pa<br>Ciphe<br>> Comr                | th<br>r Suite List<br>nunity List                | Name<br>BFD-MULTIHOP                                                                                                    | Descr   |
| > Distin                                | guished Name<br>Server Group                     | BFD-SINGLEHOP<br>BFD_Negate                                                                                                    |         |
| > Extern<br>File Li                     | al Attributes                                    | Default_DNS_Configure                                                                                                    | Configu |
| ✓ FlexC<br>Fl                           | exConfig Object 3                                | Default_Inspection_Protocol_Disable Default_Inspection_Protocol_Enable                                                                                          | Disable |
| T<br>Geolo                              | ext Object<br>cation                             | DHCPv6_Prefx_Delegation_Configure                                                                                                    | Configu |
| Interfa<br>Key C                        | ice<br>hain                                      | DHCPv6_Prefix_Delegation_UnConfigure                                                                                                    | Remov   |
| Netwo                                   | ork                                              | DNS_Configure DNS_UnConfigure                                                                                                    | Remov   |
| Policy                                  | List                                             | Eigrp_Configure                                                                                                    | Configu |
| > Prefix                                | List                                             | Eigrp_Interface_Configure Eigrp_UnConfigure                                                                                                    | Configu |
| > Secur                                 | ity Intelligence                                 | Eigrp_Unconfigure_All                                                                                                    | Clears  |
| Sinkh<br>SLA M                          | Monitor                                          |                                                                                                    |         |

Passaggio 2.

Aggiungere i parametri necessari per il protocollo BFD:

Il modello BFD specifica un insieme di valori di intervallo BFD. I valori di intervallo BFD configurati nel modello BFD non sono specifici di una singola interfaccia. È inoltre possibile configurare l'autenticazione per le sessioni single-hop e multi-hop.

- single-hop: specifica un modello BFD single-hop.
- multi-hop: specifica un modello BFD multi-hop.
- nome\_modello Specifica il nome del modello. Il nome del modello non può contenere spazi.
- (Facoltativo) Configurare Echo su un modello BFD a hop singolo.

Nota: è possibile attivare la modalità Eco solo in un modello a hop singolo.

Configurare gli intervalli nel modello BFD:

interval both milliseconds | microseconds {both | min-tx} microseconds | min-tx milliseconds echo

- both Intervallo minimo di trasmissione e ricezione.
- Intervallo in millisecondi. L'intervallo è compreso tra 50 e 999.
- microsecondi: specifica l'intervallo BFD in microsecondi per bothandmin-tx.
- microsecondi: l'intervallo è compreso tra 50.000 e 999.000.
- min-tx La capacità dell'intervallo di trasmissione minimo.

Configurare l'autenticazione nel modello BFD:

```
authentication {md5 | meticulous-mds | meticulous-sha-1 | sha-1}[0|8] wordkey-id id
```

- authentication: specifica il tipo di autenticazione.
- md5: autenticazione MD5 (Message Digest 5).
- meticulous-md5: autenticazione MD5 con chiave meticolosa.
- meticulous-sha-1: autenticazione SHA-1 con chiave meticolosa.
- sha-1: autenticazione con chiave SHA-1.
- 0|8â€"0 specifica che segue una password NON CRITTOGRAFATA. 8 specifica che segue una password CRIPTATA.
- word La password BFD (chiave), ovvero una password/chiave a una cifra composta da un massimo di 29 caratteri. Le password che iniziano con una cifra seguita da uno spazio non sono supportate, ad esempio 0 e 1 non sono valide.
- key-id: ID della chiave di autenticazione.
- id ID della chiave condivisa corrispondente alla stringa della chiave. L'intervallo è compreso tra 0 e 255 caratteri.

| Edit FlexConfig Object                                                                            |                   |                         |                         |                 |
|---------------------------------------------------------------------------------------------------|-------------------|-------------------------|-------------------------|-----------------|
| Name:<br>BFD-SINGLEHOP<br>Description:                                                            | roduce line break | s while generating CLI. | Please verify the       | CLI before depl |
| Insert 🔻 🔣 Deployment:                                                                            | Once              |                         | ▼ Type:                 | Append          |
| bfd-template single-hop TEMPLATE1<br>echo<br>interval both 50<br>authentication sha-1 0 cisco key | -id 10            |                         |                         |                 |
| ▼ Variables                                                                                       |                   |                         | Decements               |                 |
| Name                                                                                              | Dimension         | Default Value           | Property<br>(Type:Name) | Override        |
|                                                                                                   |                   | No records to di        | splay                   |                 |
|                                                                                                   |                   |                         |                         |                 |
|                                                                                                   |                   |                         |                         |                 |

Passaggio 3.

Associare il modello BFD all'interfaccia.

| Edit FlexConfig Object                                                                                                    |                                                                                                    |                         |               |                       |  |  |  |  |  |  |
|----------------------------------------------------------------------------------------------------|----------------------------------------------------------------------------------------------------|-------------------------|---------------|-----------------------|--|--|--|--|--|--|
| Name:<br>BFD-SINGLEHOP                                                                                                    |                                                                                                    |                         |               |                       |  |  |  |  |  |  |
|                                                                                                    |                                                                                                    |                         |               |                       |  |  |  |  |  |  |
| Copy-pasting any rich text might int                                                                                                    | troduce line break                                                                                                    | s while generating CLI. | Please verify | y the CLI before depl |  |  |  |  |  |  |
| Insert 🔻 🔛 Deployment:                                                                                                    | Once                                                                                                    |                         | • Тур         | be: Append            |  |  |  |  |  |  |
| bfd-template single-hop TEMPLATE1<br>echo<br>interval both 50<br>authentication sha-1 0 cisco key<br>interface Ethernet1/7<br>bfd template TEMPLATE1 | bfd-template single-hop TEMPLATE1<br>echo<br>interval both 50<br>authentication sha-1 0 cisco key-id 10<br>interface Ethernet1/7<br>bfd template TEMPLATE1 |                         |               |                       |  |  |  |  |  |  |
| ▼ Variables                                                                                                    |                                                                                                    |                         | Droporty      |                       |  |  |  |  |  |  |
| Name                                                                                                    | Dimension                                                                                                    | Default Value           | (Type:Nam     | ne) Override          |  |  |  |  |  |  |
|                                                                                                    | No records to display                                                                                                    |                         |               |                       |  |  |  |  |  |  |
|                                                                                                    |                                                                                                    |                         |               |                       |  |  |  |  |  |  |
|                                                                                                    |                                                                                                    |                         |               |                       |  |  |  |  |  |  |
|                                                                                                    |                                                                                                    |                         |               |                       |  |  |  |  |  |  |

Nota: associare il modello multi-hop BFD a una mappa di destinazioni.

Passaggio 4 (facoltativo).

Creare una mappa BFD contenente le destinazioni che è possibile associare a un modello multi-hop. È necessario avere già configurato un modello BFD multi-hop.

Associare il modello multi-hop BFD a una mappa di destinazioni:

bfd map {ipv4 | ipv6} destination/cdir source/cdire template-name

- ipv4: configura un indirizzo IPv4.
- ipv6: configura un indirizzo IPv6.
- destination/cdir: specifica il prefisso/la lunghezza della destinazione. Il formato è A.B.C.D/<0-32>.
- source/cdir: per specificare il prefisso/la lunghezza di destinazione. Il formato è X:X:X;X::X/<0-128>.
- template-name: specifica il nome del modello multi-hop associato a questa mappa BFD.

Fare clic sul pulsante Save per salvare l'oggetto.

| Edit FlexConfig Object                                |                    |                         |                   |                 |  |  |  |  |
|-------------------------------------------------------|--------------------|-------------------------|-------------------|-----------------|--|--|--|--|
| Name:<br>BFD-MULTIHOP<br>Description:                 | troduce line break | s while generating CLI. | Please verify the | CLI before depl |  |  |  |  |
| Insert 🔻 🔣 Deployment:                                | Once               |                         | ▼ Туре:           | Append          |  |  |  |  |
| interval both 50<br>bfd map ipv4 10.11.11.0/24 10.36. | 42.5/32 MULTI-T    | EMPLATE1                |                   |                 |  |  |  |  |
| ▼ Variables                                           |                    |                         | Dronorty          |                 |  |  |  |  |
| Name                                                  | Dimension          | Default Value           | (Type:Name)       | Override        |  |  |  |  |
|                                                       |                    | No records to dis       | play              |                 |  |  |  |  |
|                                                       |                    |                         |                   |                 |  |  |  |  |
|                                                       |                    |                         |                   |                 |  |  |  |  |
|                                                       |                    |                         |                   |                 |  |  |  |  |

Passaggio 5.

Fare clic sul pulsante Devices nella parte superiore e selezionare la scheda FlexConfig opzione.

| altala<br>cisco                                                                                                    | Firepower Manage<br>Objects / Object Managem                                            | ment Center Overview Analysis                                                      | Policies                                                                                             | Devices Objects                                                                                             | AMP Intelligence                                                                       |        |  |  |  |  |
|----------------------------------------------------------------------------------------------------|-----------------------------------------------------------------------------------------|------------------------------------------------------------------------------------|----------------------------------------------------------------------------------------------------|----------------------------------------------------------------------------------------------------|----------------------------------------------------------------------------------------|--------|--|--|--|--|
| <ul> <li>&gt; AAA</li> <li>&gt; Acces</li> <li>&gt; Addre</li> <li>Appli</li> <li>AS Pic</li> <li>Ciphe</li> <li>&gt; Comr</li> </ul> | Server<br>ss List<br>ess Pools<br>cation Filters<br>ath<br>er Suite List<br>munity List | FlexConfig Object FlexConfig Object include device configuration Name BFD-MULTIHOP | Device Management<br>Device Upgrade<br>NAT<br>QoS<br>Platform Settings<br>FlexConfig<br>Certificates | VPN<br>Site To Site<br>Remote Access<br>Dynamic Access Policy<br>Troubleshooting<br>Site to Site Monitoring | Troubleshoot<br>File Download<br>Threat Defense CLI<br>Packet Tracer<br>Packet Capture |        |  |  |  |  |
| > Distin<br>DNS =                                                                                                    | guished Name<br>Server Group<br>nal Attributes                                          | BFD-SINGLEHOP<br>BFD_Negate                                                        | BFD_SINGLEHOP<br>BFD_Negate                                                                          |                                                                                                    |                                                                                        |        |  |  |  |  |
| File L<br>V FlexC                                                                                                    | ist<br>Ionfig                                                                           | Default_DNS_Configure<br>Default_Inspection_Protocol_Disable                       |                                                                                                    |                                                                                                    |                                                                                        | Config |  |  |  |  |
| F                                                                                                    | lexConfig Object                                                                        | Default_Inspection_Protocol_Enable<br>DHCPv6_Prefix_Delegation_Configure           |                                                                                                    |                                                                                                    |                                                                                        | Enable |  |  |  |  |
| Interf<br>Key C                                                                                                    | ace<br>Chain                                                                            | DHCPv6_Prefix_Delegation_UnConfigure                                               |                                                                                                    |                                                                                                    |                                                                                        | Remov  |  |  |  |  |
| Netw<br>> PKI                                                                                                    | ork                                                                                     | DNS_UnConfigure                                                                    |                                                                                                    |                                                                                                    |                                                                                        | Remov  |  |  |  |  |
| Policy<br>Port                                                                                                    | /List                                                                                   | Eigrp_Configure<br>Eigrp_Interface_Configure                                       |                                                                                                    |                                                                                                    |                                                                                        | Config |  |  |  |  |
| <ul> <li>Route</li> <li>Security</li> </ul>                                                                                           | Hap<br>rity Intelligence                                                                | Eigrp_UnConfigure<br>Eigrp_Unconfigure_All                                         |                                                                                                    |                                                                                                    |                                                                                        | Clears |  |  |  |  |
| Sinkh                                                                                                    | ole                                                                                     |                                                                                    |                                                                                                    |                                                                                                    |                                                                                        |        |  |  |  |  |

#### Passaggio 6.

Per creare un nuovo criterio FlexConfig, fare clic sul pulsante New Policy pulsante.

| altalta<br>cisco | Firepower Management Center<br>Devices / FlexConfig | Overview | Analysis | Policies | Devices | Objects | AMP | Intelligence |
|------------------|-----------------------------------------------------|----------|----------|----------|---------|---------|-----|--------------|
|                  |                                                     |          |          |          |         |         |     |              |

Passaggio 7.

Name il criterio e selezionare i dispositivi assegnati al criterio. Fare clic sul pulsante Add to Policy quindi fare clic sul pulsante Savepulsante.

| New Policy                                              |                    |                               |
|---------------------------------------------------------|--------------------|-------------------------------|
| Name:<br>BFD                                            | _ 1                |                               |
| Description:                                            |                    |                               |
| Targeted Devices<br>Select devices to which you want to | apply this policy. |                               |
| Available Devices                                       | ן                  | Selected Devices              |
| SF3130-A<br>SF3130-B                                    | Add to Policy      | SF3130-A<br><b>3</b> SF3130-B |
|                                                         |                    |                               |
|                                                         |                    |                               |
|                                                         |                    |                               |
|                                                         |                    |                               |

Passaggio 8.

Selezionare l'oggetto FlexConfig nella colonna sinistra e fare clic sul pulsante > per aggiungere l'oggetto al criterio FlexConfig, quindi fare clic sul pulsante Save pulsante.

| Firepower Management Center<br>Devices / Flexconfig Policy Editor                                                                                                    | Overview   | Analysis    | Policies | Devices | Objects   | AMP | Intelligence |  |
|----------------------------------------------------------------------------------------------------|------------|-------------|----------|---------|-----------|-----|--------------|--|
| BFD<br>Enter Description                                                                                                    |            |             |          |         |           |     |              |  |
|                                                                                                    | Contracted | Prepend Fle | xConfigs |         |           |     |              |  |
| Available FlexConfig Object                                                                                                    | # Name     |             |          | De      | scription |     |              |  |
| V User Defined                                                                                                    | 2          |             |          |         |           |     |              |  |
| BFD-MULTIHOP                                                                                                    |            |             |          |         |           |     |              |  |
| BFD-SINGLEHOP                                                                                                    |            |             |          |         |           |     |              |  |
| " BFD_Negate                                                                                                    |            |             |          |         |           |     |              |  |
| ✓ System Defined                                                                                                    |            |             |          |         |           |     |              |  |
| To Default_DNS_Configure                                                                                                    |            |             |          |         |           |     |              |  |
| .9 Default_Inspection_Protocol_Disable                                                                                                    |            |             |          |         |           |     |              |  |
| Contract Contract Con |            |             |          |         |           |     |              |  |
| The DHCPv6_Prefix_Delegation_Configure                                                                                                    | Selected   | Append Fle  | xConfigs |         |           |     |              |  |
| DHCPv6_Prefix_Delegation_UnConfigure                                                                                                    | # Name     |             |          | De      | scription |     |              |  |
| " DNS_Configure                                                                                                    | 1 BFD-M    | ULTIHOP     |          |         |           |     |              |  |
| ? DNS_UnConfigure                                                                                                    |            |             |          |         |           |     |              |  |
| Bigrp_Configure                                                                                                    |            |             |          |         |           |     |              |  |
| Eigrp_Interface_Configure                                                                                                    |            |             |          |         |           |     |              |  |
| Eigrp_UnConfigure                                                                                                    |            |             |          |         |           |     |              |  |
| J Eigrp_Unconfigure_All                                                                                                    |            |             |          |         |           |     |              |  |
| Inspect_IPv6_Configure                                                                                                    |            |             |          |         |           |     |              |  |
| Inspect_IPv6_UnConfigure                                                                                                    |            |             |          |         |           |     |              |  |
|                                                                                                    |            |             |          |         |           |     |              |  |

### Passaggio 9.

Fare clic sul pulsante Devices nella parte superiore e fare clic sulla scheda Device Management opzione.

| Firepower Management Center<br>Devices / Flexconfig Policy Editor | Overview Analysis Policies   | Devices 1 Objects AMP | Intelligence            |                    |
|-------------------------------------------------------------------|------------------------------|-----------------------|-------------------------|--------------------|
| BFD                                                               |                              | Device Management     | VPN                     | Troubleshoot       |
| Enter Description                                                 |                              | Device Upgrade        | Site To Site            | File Download      |
|                                                                   |                              | NAT                   | Remote Access           | Threat Defense CLI |
|                                                                   | Selected Prepend FlexConfigs | QoS                   | Dynamic Access Policy   | Packet Tracer      |
| Available FlexConfig C FlexConfig Object                          | # Name                       | Platform Settings     | Troubleshooting         | Packet Capture     |
| ×                                                                 |                              | Certificates          | Site to Site Monitoring |                    |
| V User Defined                                                    |                              |                       |                         |                    |
| BFD-MULTIHOP                                                      |                              |                       |                         |                    |
| BFD-SINGLEHOP                                                     |                              |                       |                         |                    |
| BFD_Negate                                                        |                              |                       |                         |                    |
| ✓ System Defined                                                  |                              |                       |                         |                    |
| " Default_DNS_Configure                                           |                              |                       |                         |                    |
| Default_Inspection_Protocol_Disable                               |                              |                       |                         |                    |
| " Default_Inspection_Protocol_Enable                              |                              |                       |                         |                    |
| " DHCPv6_Prefix_Delegation_Configure                              | Selected Append FlexConfigs  |                       |                         |                    |
| DHCPv6_Prefix_Delegation_UnConfigure                              | # Name                       | Description           |                         |                    |
| " DNS_Configure                                                   | 1 BFD-MULTIHOP               |                       |                         |                    |
| .9 DNS_UnConfigure                                                |                              |                       |                         |                    |
| ាំ Eigrp_Configure                                                |                              |                       |                         |                    |
| "i Eigrp_Interface_Configure                                      |                              |                       |                         |                    |
| -9 Eigrp_UnConfigure                                              |                              |                       |                         |                    |
| Eigrp_Unconfigure_All                                             |                              |                       |                         |                    |
| 1 Inspect_IPv6_Configure                                          |                              |                       |                         |                    |
| Inspect_IPv6_UnConfigure                                          |                              |                       |                         |                    |

#### Passaggio 10.

Selezionare il dispositivo a cui assegnare la configurazione BFD.

| altal<br>cisco | , F        | irepower Ma<br>evices / Device N | anagement Ce<br><sup>Janagement</sup> | enter o          | Overview | Analysis | Policies                      | Devices        | Objects                     | AMP   | Intelligence |                     |
|----------------|------------|----------------------------------|---------------------------------------|------------------|----------|----------|-------------------------------|----------------|-----------------------------|-------|--------------|---------------------|
| View I         | By:<br>(2) | Group<br>Error (2)               | • Warning (0)                         | ▼<br>● Offline ( | (0) 🔍 No | rmal (0) | <ul> <li>Deploymer</li> </ul> | nt Pending (2) | <ul> <li>Upgrade</li> </ul> | (0) < | Snort 3 (2)  |                     |
| Collap         | se All     |                                  |                                       |                  |          |          |                               |                |                             |       |              |                     |
|                | Na         | me                               |                                       |                  |          |          | Model                         |                | Version                     | Ch    | assis        | Licenses            |
|                | V I        | Ungrouped (2)                    |                                       |                  |          |          |                               |                |                             |       |              |                     |
| 0              | 9          | SF3130-A Sno<br>10.88.146.203    | ort 3<br>- Routed                     |                  |          |          | Firewall 3130 Thr             | reat Defense   | 7.1.0                       | Man   | age          | Base, Threat (2 mor |
|                | 4          | SF3130-B Sno<br>10.88.146.205    | ert 3<br>- Routed                     |                  |          |          | Firewall 3130 Thr             | reat Defense   | 7.1.0                       | Man   | age          | Base, Threat (2 mor |
|                |            |                                  |                                       |                  |          |          |                               |                |                             |       |              |                     |

Passaggio 11.

Fare clic sul pulsante Routing, quindi fare clic sulla scheda**IPv4** o **IPv6**, a seconda della configurazione nella sezione BGP della colonna sinistra, quindi fare clic sul pulsante **Neighbor** e fare clic sul pulsante modifica matita per modificarla.

| Firepower Manager<br>Devices / NGFW Routing                                   | ment Center                                     | Overview /         | Analysis Pol     | cies Devices  | Objects  | AMP            | Intelligence    |                          |
|-------------------------------------------------------------------------------|-------------------------------------------------|--------------------|------------------|---------------|----------|----------------|-----------------|--------------------------|
| SF3130-A<br>Cisco Secure Firewall 3130 Threat D<br>Device Routing 1 Interface | lefense<br>Is Inline Sets                       | DHCP               |                  |               |          |                |                 |                          |
| Manage Virtual Routers<br>Global                                              | Enable IPv4: 🗹<br>AS Number 6500<br>General Nei | 0<br>ghbor 3 Add A | iggregate Addres | s Filtering M | Networks | Redistribution | Route Injection |                          |
| ECMP                                                                          |                                                 |                    |                  |               |          |                |                 |                          |
| OSPFv3                                                                        | Address                                         |                    | Remote A         | S Number      | ,        | Address Family |                 | Remote Private AS Number |
| RIP                                                                           | 172.16.10.2                                     |                    | 65001            |               | E        | Enabled        |                 |                          |
| Policy Based Routing                                                          |                                                 |                    |                  |               |          |                |                 |                          |
| IPv4 2                                                                        |                                                 |                    |                  |               |          |                |                 |                          |
| IPv6                                                                          |                                                 |                    |                  |               |          |                |                 |                          |
| Static Route                                                                  |                                                 |                    |                  |               |          |                |                 |                          |
| Multicast Routing                                                             |                                                 |                    |                  |               |          |                |                 |                          |
| PIM                                                                           |                                                 |                    |                  |               |          |                |                 |                          |
| Multicast Routes                                                              |                                                 |                    |                  |               |          |                |                 |                          |
| Multicast Boundary Filter                                                     |                                                 |                    |                  |               |          |                |                 |                          |

### Passaggio 12.

Selezionare il checkbox per il failover BFD e fare clic sul pulsante OK pulsante.

### Edit Neighbor

| IP Address*                                             |                 |              | Enabled addre                           | ess                                                                                                    |  |  |  |  |  |
|---------------------------------------------------------|-----------------|--------------|-----------------------------------------|----------------------------------------------------------------------------------------------------|--|--|--|--|--|
| 172.16.10.2                                             |                 |              | Shutdown adn                            | ninistratively                                                                                                    |  |  |  |  |  |
| Remote AS*                                              |                 |              | Configure grad                          | ceful restart                                                                                                    |  |  |  |  |  |
| 65001                                                   |                 |              | Graceful restart/failover/spanned mode) |                                                                                                    |  |  |  |  |  |
| (1-4294967295 or 1.0-                                   | 65535.65535)    |              | RED Fallover                            | <b>D</b>                                                                                                    |  |  |  |  |  |
| Description                                             |                 |              |                                         | Configuring BFD support for BGP for multi-hop,<br>ensure that the BFD map is already created for<br>the source destination pair through flex-config. |  |  |  |  |  |
| Filtering Routes                                        | Routes          | Timers       | Advanced                                | Migration                                                                                                    |  |  |  |  |  |
| Incomina                                                |                 |              | Outaoina                                |                                                                                                    |  |  |  |  |  |
| Access List                                             |                 |              | Access List                             |                                                                                                    |  |  |  |  |  |
|                                                         |                 | • +          |                                         | ▼ +                                                                                                    |  |  |  |  |  |
| Route Map                                               |                 |              | Route Map                               |                                                                                                    |  |  |  |  |  |
|                                                         |                 | • +          |                                         | • +                                                                                                    |  |  |  |  |  |
| Prefix List                                             |                 |              | Prefix List                             |                                                                                                    |  |  |  |  |  |
|                                                         |                 | • +          |                                         | • +                                                                                                    |  |  |  |  |  |
| AS path filter                                          |                 |              | AS path filter                          |                                                                                                    |  |  |  |  |  |
|                                                         |                 | • +          |                                         | +                                                                                                    |  |  |  |  |  |
| Limit the number<br>Maximum Prefixes*<br>(1-2147483647) | r of prefixes a | allowed from | m the neighbor                          |                                                                                                    |  |  |  |  |  |
| (1-214/403047)                                          |                 |              |                                         |                                                                                                    |  |  |  |  |  |

Passaggio 13.

Fare clic sul pulsante Deploy , quindi fare clic sul pulsante Deployment pulsante.

| altalta<br>cisco | Firepower Ma<br>Devices / Device M | anagement Ce<br>lanagement | enter Ove                       | rview Analysis | Policies                       | Devices       | Objects | AMP     | Intelligence |  |
|------------------|------------------------------------|----------------------------|---------------------------------|----------------|--------------------------------|---------------|---------|---------|--------------|--|
| View By:         | Group                              |                            | •                               |                |                                |               |         |         |              |  |
| All (2)          | Error (2)                          | Warning (0)                | <ul> <li>Offline (0)</li> </ul> | Normal (0)     | <ul> <li>Deployment</li> </ul> | t Pending (2) | Upgrade | 9 (0) 🔹 | Snort 3 (2)  |  |

Selezionare il dispositivo a cui verranno assegnate le modifiche facendo clic sul pulsante checkboxe quindi fare clic sul pulsanteDeploy pulsante.

| olio<br>ciso | 1.<br>:0 | Firepower Management Center<br>Deploy / Deployment | Overview        | Analysis    | Policies | Devices    | Objects     | АМР  | Intelligence |                     |
|--------------|----------|----------------------------------------------------|-----------------|-------------|----------|------------|-------------|------|--------------|---------------------|
|              |          |                                                    |                 |             |          |            |             |      |              |                     |
| T            | ٩        | Search using device name, user name, type,         | group or status |             |          |            |             |      |              |                     |
|              |          | Device                                             |                 | Modified by |          | Inspect li | nterruption | Туре | Group        | Last Deploy Time    |
| >            |          | SF3130-B                                           |                 | admin       |          |            |             | FTD  |              | Jul 18, 2023 4:55 P |
| >            |          | SF3130-A                                           |                 | admin       |          |            |             | FTD  |              | Jul 18, 2023 4:55 P |
|              |          |                                                    |                 |             |          |            |             |      |              |                     |

Passaggio 15.

Fare clic sul pulsante Deploy pulsante.

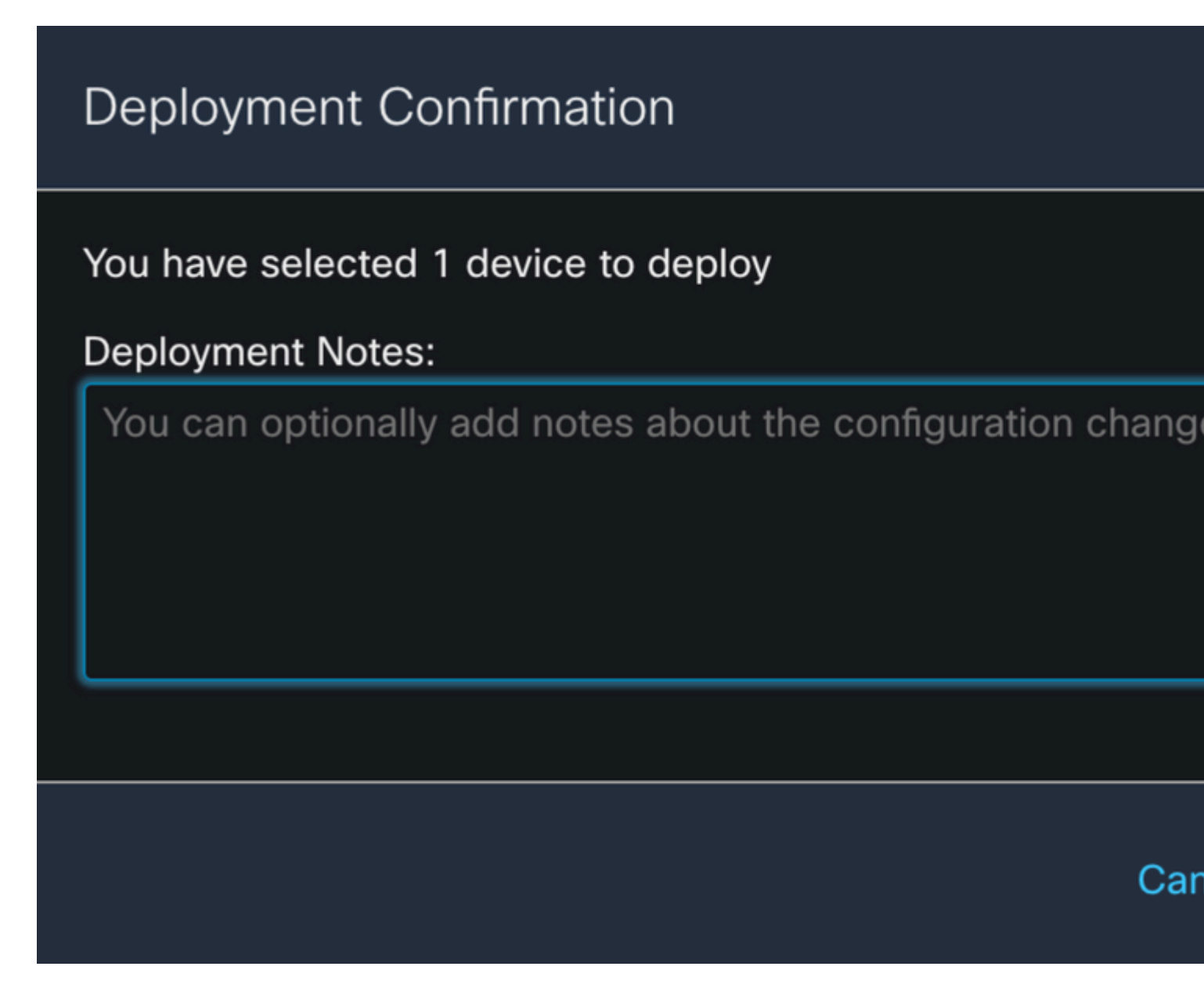

Passaggio 16.

Fare clic sul pulsante Deploy pulsante.

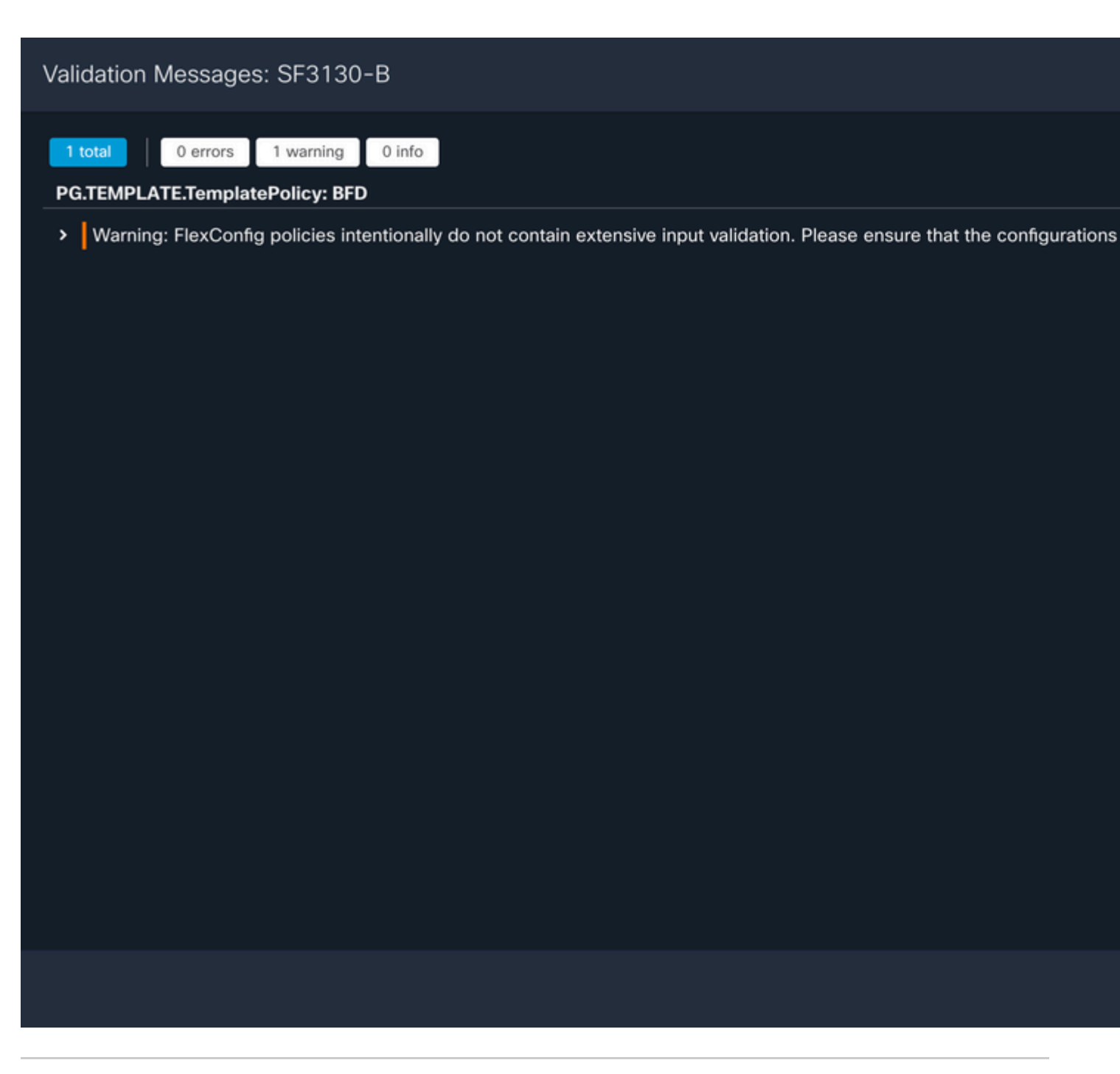

Nota: l'avviso è previsto ed è puramente informativo.

### Verifica

Verificare la configurazione BFD e lo stato direttamente nella sessione CLI con i comandi successivi.

<#root>

>

system support diagnostic-cli

Attaching to Diagnostic CLI ... Press 'Ctrl+a then d' to detach. Type help or '?' for a list of available commands.

| SF3130-A>                                                                                                  |              |         |              |             |  |  |  |  |  |  |  |  |
|----------------------------------------------------------------------------------------------------|--------------|---------|--------------|-------------|--|--|--|--|--|--|--|--|
| enable                                                                                                    |              |         |              |             |  |  |  |  |  |  |  |  |
| Password:<br>SF3130-A#                                                                                     |              |         |              |             |  |  |  |  |  |  |  |  |
| show running-config   inc bfd                                                                              |              |         |              |             |  |  |  |  |  |  |  |  |
| bfd-template single-hop Template<br>bfd template Template<br>neighbor 172.16.10.2 fall-over bfd single-hop |              |         |              |             |  |  |  |  |  |  |  |  |
| SF3130-A#                                                                                                  |              |         |              |             |  |  |  |  |  |  |  |  |
| show bfd summary                                                                                           |              |         |              |             |  |  |  |  |  |  |  |  |
| Total                                                                                                    | Session<br>1 | Up<br>1 | Down<br>0    |             |  |  |  |  |  |  |  |  |
| SF3130-A#                                                                                                  |              |         |              |             |  |  |  |  |  |  |  |  |
| show bfd neighbors                                                                                         |              |         |              |             |  |  |  |  |  |  |  |  |
| IPv4 Sessions<br>NeighAddr<br>172.16.10.2                                                                  |              |         | LD/RD<br>1/1 | RH/RS<br>Up |  |  |  |  |  |  |  |  |

State Int

### Risoluzione dei problemi

Al momento non sono disponibili informazioni specifiche per la risoluzione dei problemi di questa configurazione.

#### Informazioni su questa traduzione

Cisco ha tradotto questo documento utilizzando una combinazione di tecnologie automatiche e umane per offrire ai nostri utenti in tutto il mondo contenuti di supporto nella propria lingua. Si noti che anche la migliore traduzione automatica non sarà mai accurata come quella fornita da un traduttore professionista. Cisco Systems, Inc. non si assume alcuna responsabilità per l'accuratezza di queste traduzioni e consiglia di consultare sempre il documento originale in inglese (disponibile al link fornito).